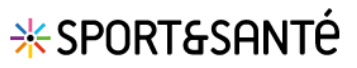

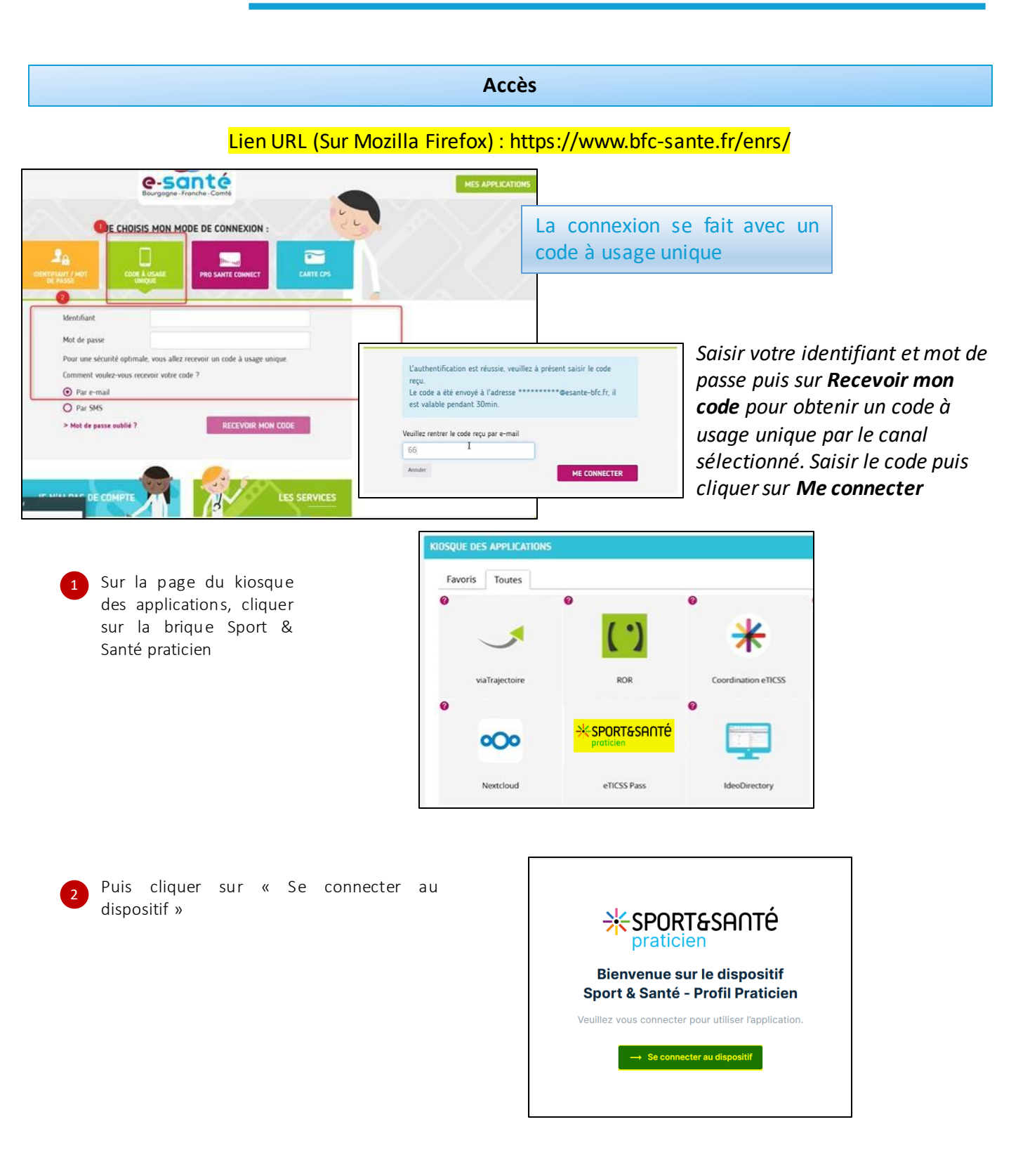

En cas de difficultés, n'hésitez pas à contacter l'assistance au 0805 950 555 ou l'équipe animation (eticss-animation@esante-bfc.fr). Le GRADeS BFC reste à votre disposition pour répondre à toutes vos questions, remarques et suggestions.

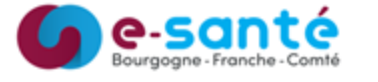

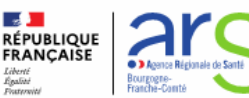

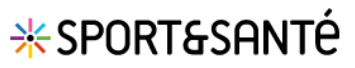

## Page d'accueil Sport & Santé

Vous accédez à la page d'accueil Sport & Santé : celle-ci s'ouvre automatiquement sur la liste des patients inclus qui correspond à votre **Tableau de bord patients**.

|   | Elle permet :                                                                                                    |
|---|----------------------------------------------------------------------------------------------------|
| 1 | D'accéder au message de présentation du programme                                                                                                 |
| 2 | D'identifier le praticien connecté et d'accéder à eTICSS Coordination, aux mentions légales, aux<br>CGU et au bouton de déconnexion               |
| 3 | De rechercher un patient grâce à la barre de recherche intuitive : saisir les premières lettres du nom pour afficher les résultats correspondants |
| 4 | De visualiser le nombre de patients inscrits au programme et suivis par le praticien                                                              |
| 5 | D'accéder au dossier patient en cliquant sur la ligne correspondante du tableau de bord                                                           |
|   |                                                                                                    |

| eticss <sup>*</sup>   *sportesanté                                                                                                    |                                            |                                                                     |                                                                                                    |                            |                      | 2 coordinateur          |
|----------------------------------------------------------------------------------------------------|--------------------------------------------|---------------------------------------------------------------------|----------------------------------------------------------------------------------------------------|----------------------------|----------------------|-------------------------|
|                                                                                                    |                                            | (                                                                   |                                                                                                    |                            |                      | eTICSS - Coordination A |
|                                                                                                    |                                            |                                                                     | Bienvenue sur le dispositif : Sport                                                                                                    | & Santé - Profil Praticien |                      | Mentions Légales        |
|                                                                                                    |                                            | praticien                                                           | Le principal objectif du dispositif Sport Santé est de sensibiliser les personnes aux bonnes pratiques du sport pour leur permettre d'améliorer leur santé en pratiquant<br>réquitement una activité divusione. |                            |                      | cou 📼                   |
| Instance of the second second se |                                            |                                                                     |                                                                                                    |                            |                      | Diconnexion E+          |
| Tableau de bord patients : Profil Praticien                                                                                                    |                                            |                                                                     |                                                                                                    |                            |                      |                         |
|                                                                                                    |                                            | Q. Rechercher un patient avec son nom de nalissance es nom durage 🗿 |                                                                                                    |                            |                      |                         |
|                                                                                                    | 12. Liste des patients du dispositif : 3 🕐 |                                                                     |                                                                                                    |                            |                      |                         |
|                                                                                                    |                                            | Nom d'usage / Nom de naissance                                      | Prénom(s)                                                                                                    | Date de naissance - Âge    | Commune de résidence |                         |
|                                                                                                    |                                            | D (5)                                                               | Florence                                                                                                    | 08/08/1966 - 57 ans        | 71100                |                         |
|                                                                                                    |                                            | 0                                                                   | Gabriel                                                                                                    | 30/06/1977 - 46 ans        | 25000                |                         |
|                                                                                                    |                                            | v                                                                   | Martine                                                                                                    | 08/05/1972 - 51 ans        | 25000                |                         |
|                                                                                                    |                                            |                                                                     |                                                                                                    |                            |                      |                         |

Si vous ne trouvez pas un patient, contacter le Réseau Sport Santé de Bourgogne-Franche-Comté.

En cas de difficultés, n'hésitez pas à contacter l'assistance au 0805 950555 ou l'équipe animation (eticss-animation@esante-bfc.fr). Le GRADeS BFC reste à votre disposition pour répondre à toutes vos questions, remarques et suggestions.

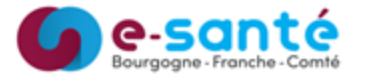

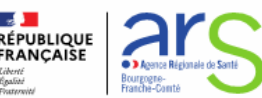

Version 3, modifiée le 09/01/2024